## **ASROCK** Technical Reference - Q&A

- 1. Q: If I would like to install a mini-PCIe WiFi card on Z170 Extreme7+, how do I connect the WiFi antennas and mini-PCIe WiFi card?
  - A: If the connection wires between WiFi antennas and mini-PCIe WiFi card are less than 26 cm, please refer to the following steps.

Step 1. Loosen the five screws marked in yellow circles on the back side of Z170 Extreme 7+. Then remove the I/O cover.

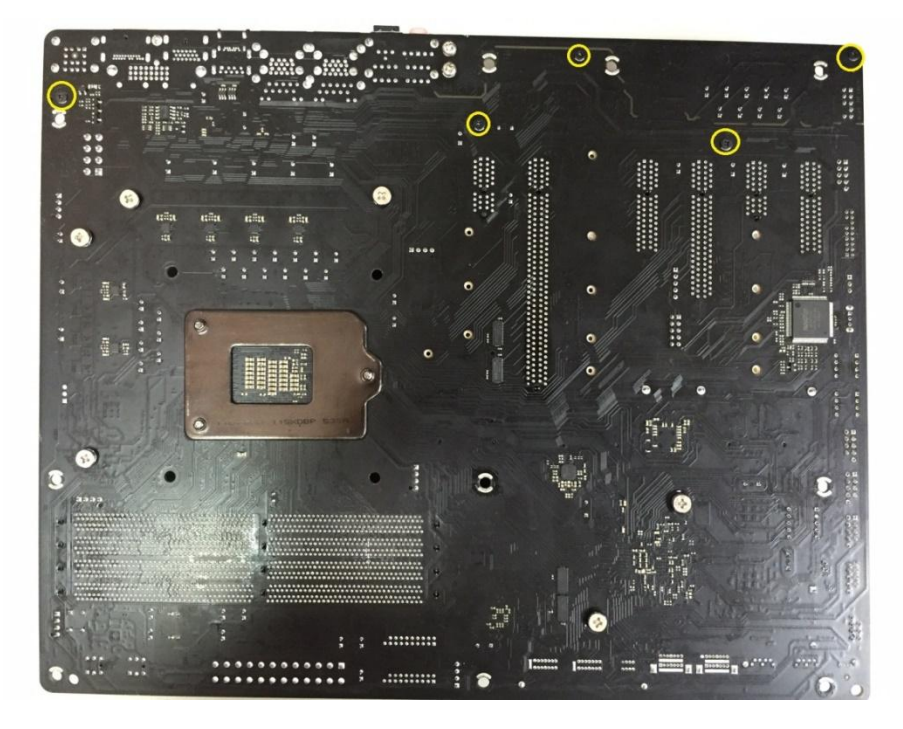

Step 2. Use the red wires to connect the mini-PCIe WiFi card to WiFi antenna ports on the I/O port.

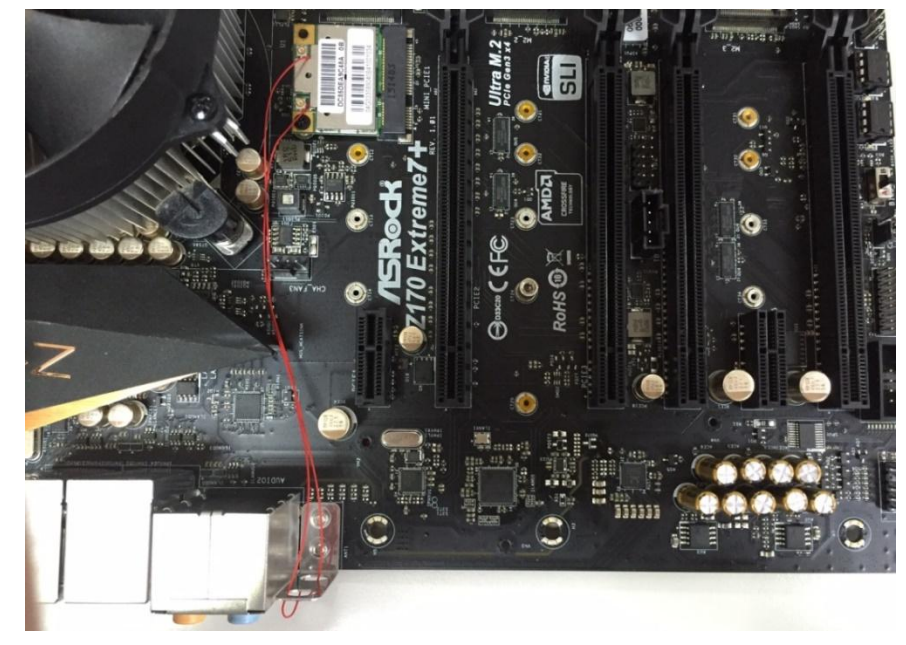

If the connection wires between WiFi antennas and mini-PCIe WiFi card are longer than 26 cm, please follow the steps below.

Step 1 –Loosen the five screws marked in yellow circles on the back side of Z170 Extreme 7+. Then remove the IO cover.

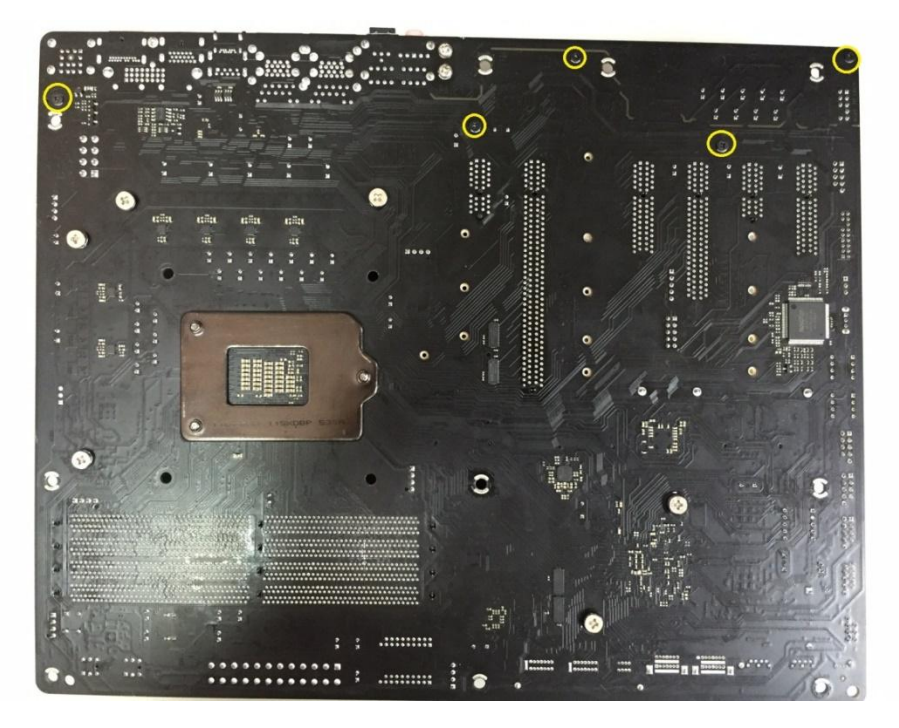

Step 2 –Route the red wires as the picture below to connect the WiFi antennas and mini-PCIe WiFi card.

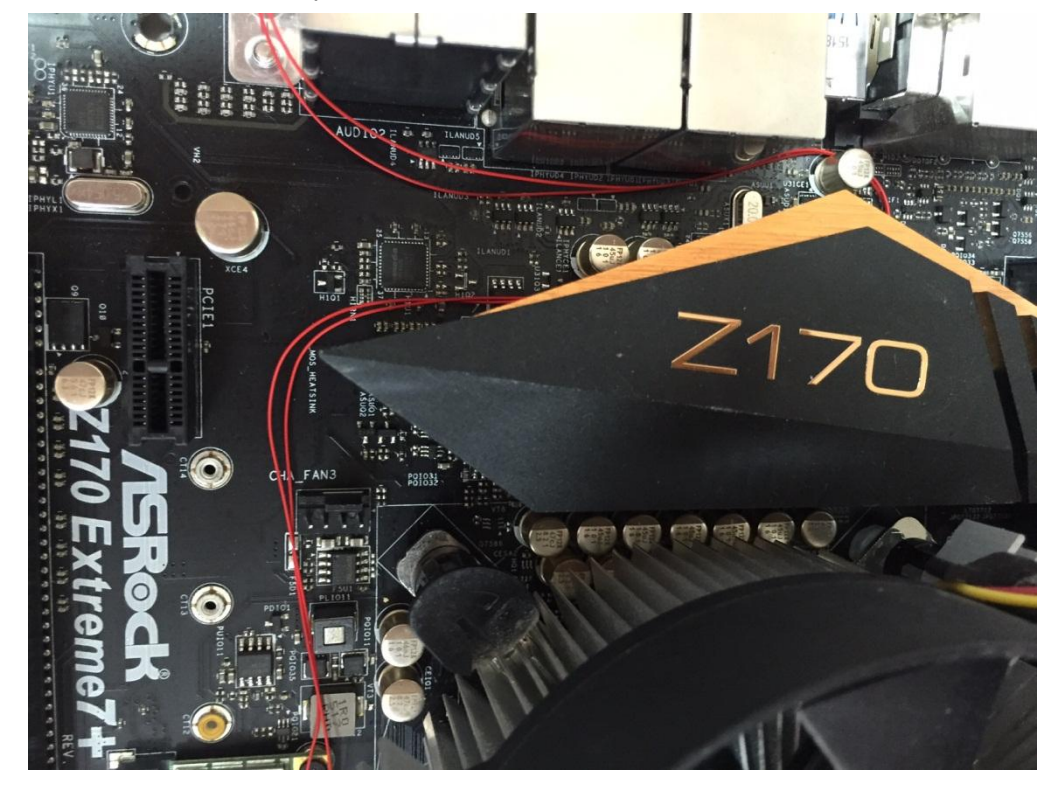

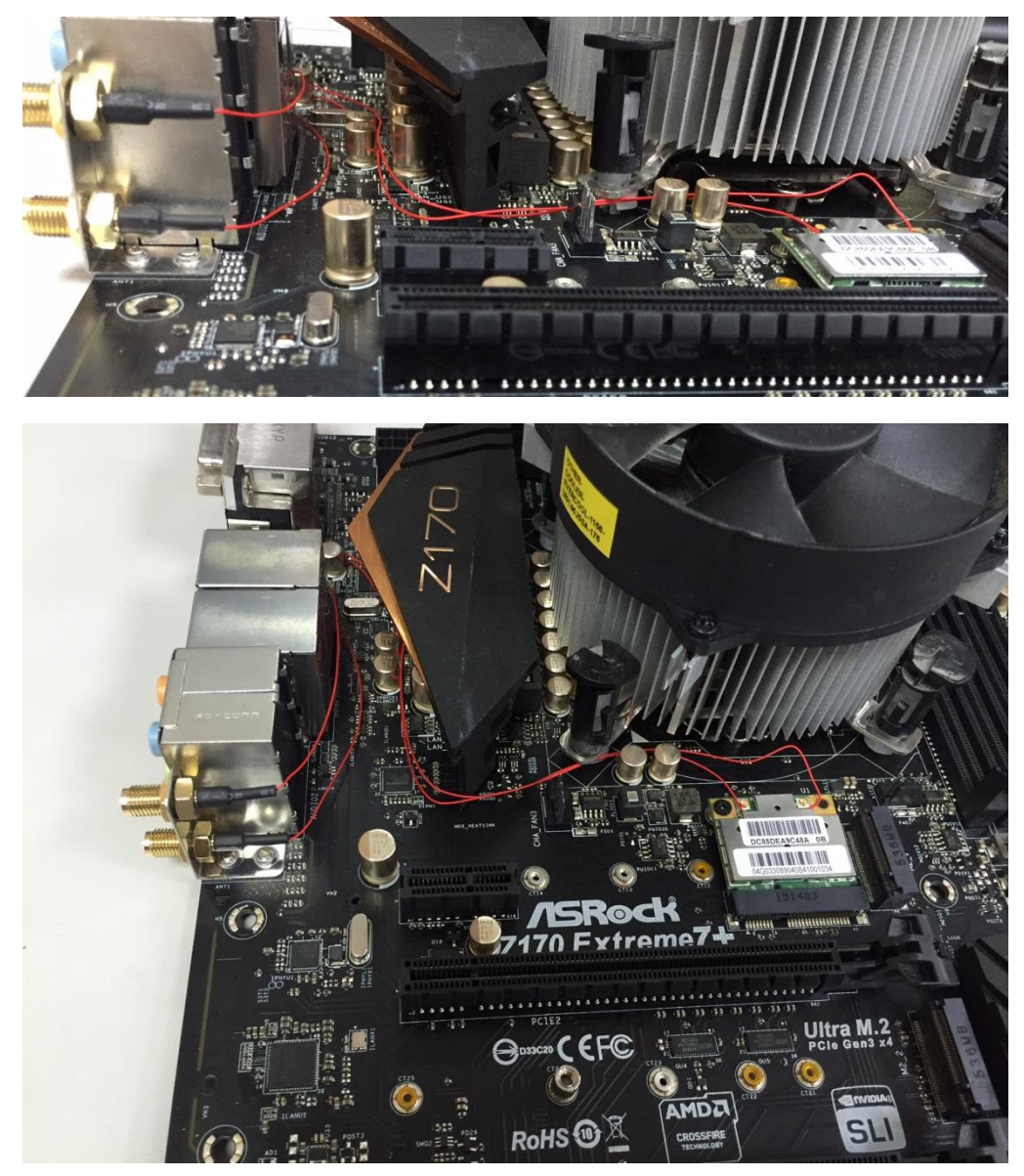

Step 3 – Install the IO cover back to Z170 Extreme7+ as below picture.

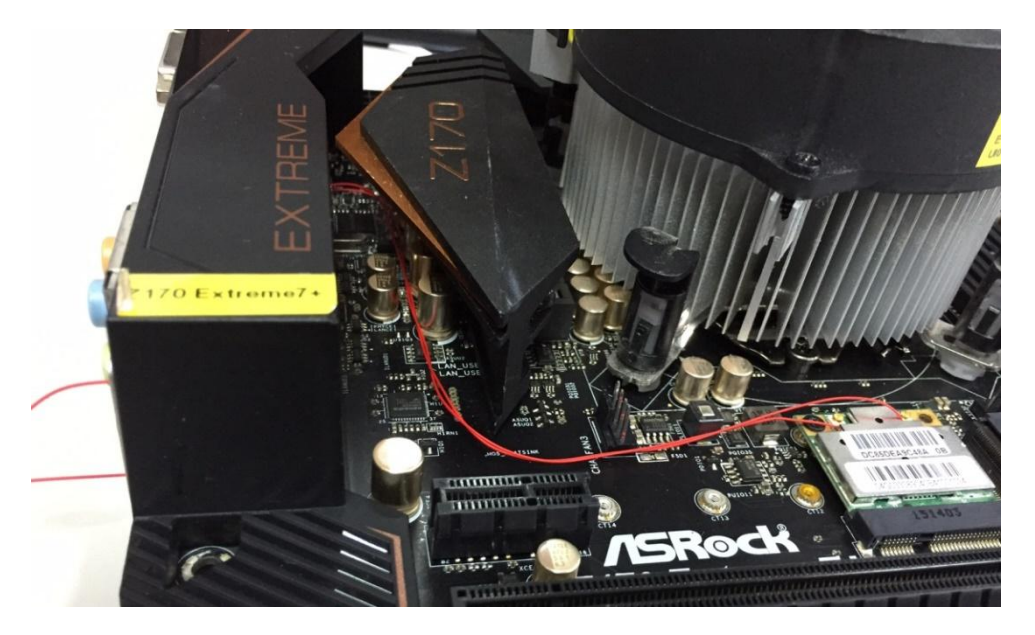

## 2. Q: Do ASRock Intel X99 motherboards support Intel Broadwell-E CPU?

A: To support the Intel Broadwell-E CPU, please refer to the following table and update your BIOS version. Download Link: http://www.asrock.com/support/index.asp

| Model                | BIOS Version |
|----------------------|--------------|
| X99 Extreme11        | P3.00        |
| X99 Extreme6         | P3.00        |
| X99 Extreme6/3.1     | P3.00        |
| X99 Extreme4         | P3.30        |
| X99 Extreme4/3.1     | P3.00        |
| X99 Extreme3         | P3.30        |
| X99 OC Formula       | P3.00        |
| X99 OC Formula/3.1   | P3.20        |
| X99 Professional     | P3.10        |
| X99 Professional/3.1 | P3.20        |
| X99E-ITX/ac          | P3.10        |
| X99M Killer          | P3.00        |
| X99M Killer/3.1      | P3.30        |
| X99X Killer          | P3.00        |
| X99X Killer/3.1      | P3.00        |
| X99 WS-E/10G         | P3.00        |
| X99 WS-E             | P3.00        |
| X99 WS               | P3.10        |

## How to Write MAC Address of Your Motherboard?

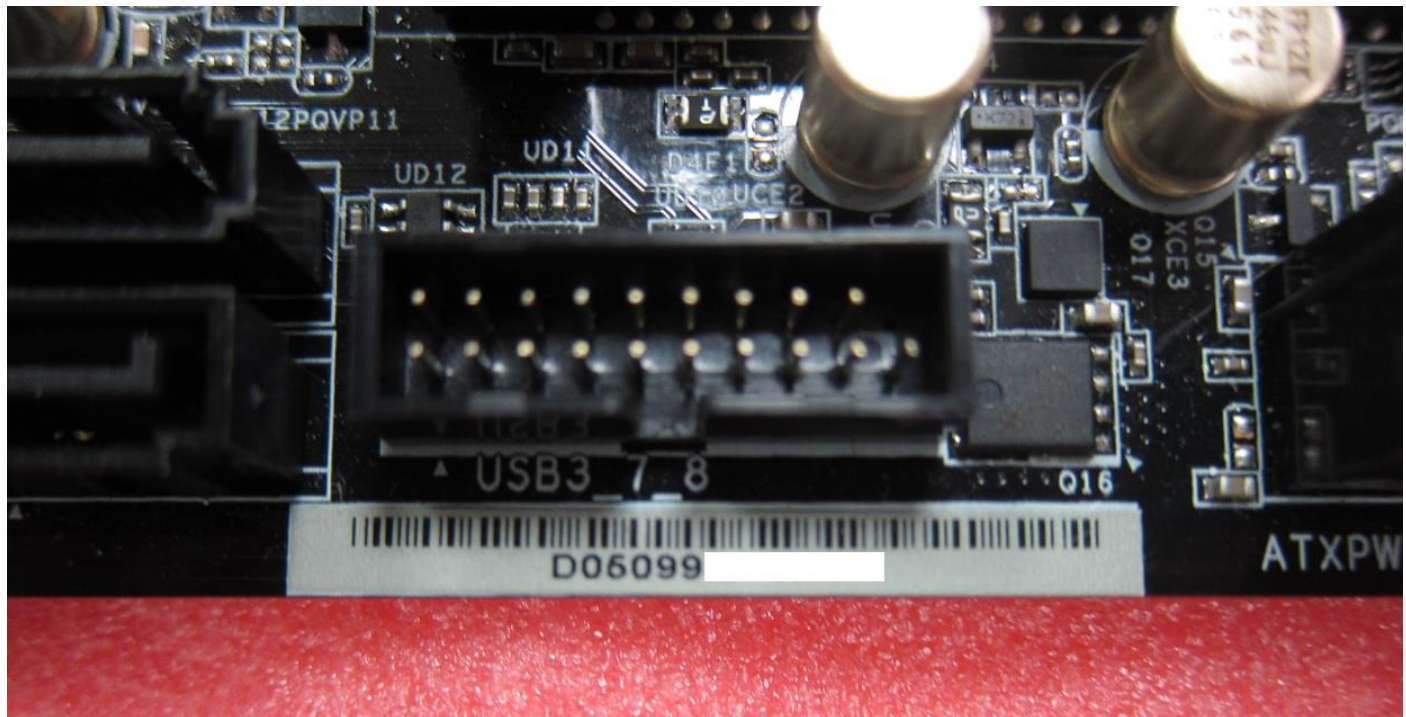

1. Please open the chassis and you can find a white sticker at the edge of board with 12-digit MAC ID.

- 2. Download the MAC tool form following link : <u>http://www.asrock.com/support/download/mactool.asp</u>
- 3. Extract (Unzip) the file as "MAC161B" folder then put entire folder into a bootable USB flash drive root directory.
- 4. Boot up system than press [F11] to enter the Boot Menu, select your USB Flash, afterwards.

| Vindows Boot Manager  |                           |
|-----------------------|---------------------------|
| JSB: ADATA USB Flash  | Drive 0.00                |
| JEFI: ADATA USB Flasi | n Drive 0.00, Partition 1 |
|                       |                           |

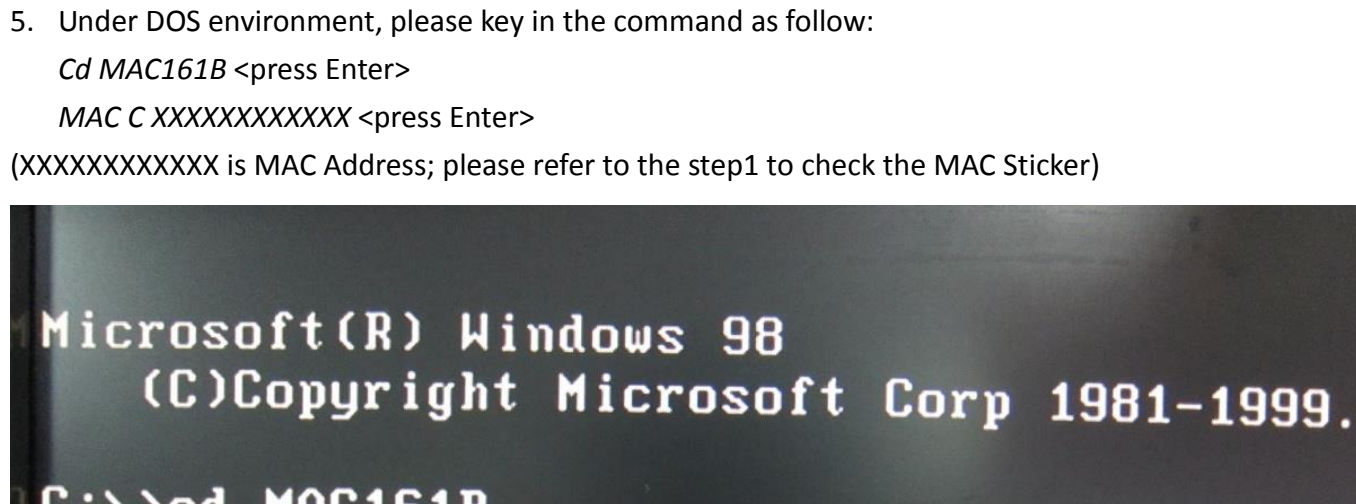

## C:>>cd MAC161B

C:\MAC161B>MAC C D05099XXXXXX 0xD050997DCC37 -> LAN1 = 0x00 0x1f 0x02 -LanInfo.LanDeviceCount = 1 MacString = D050997DCC37 Mode=0

6. After Key in the instruction, the system will flash MAC address automatically.

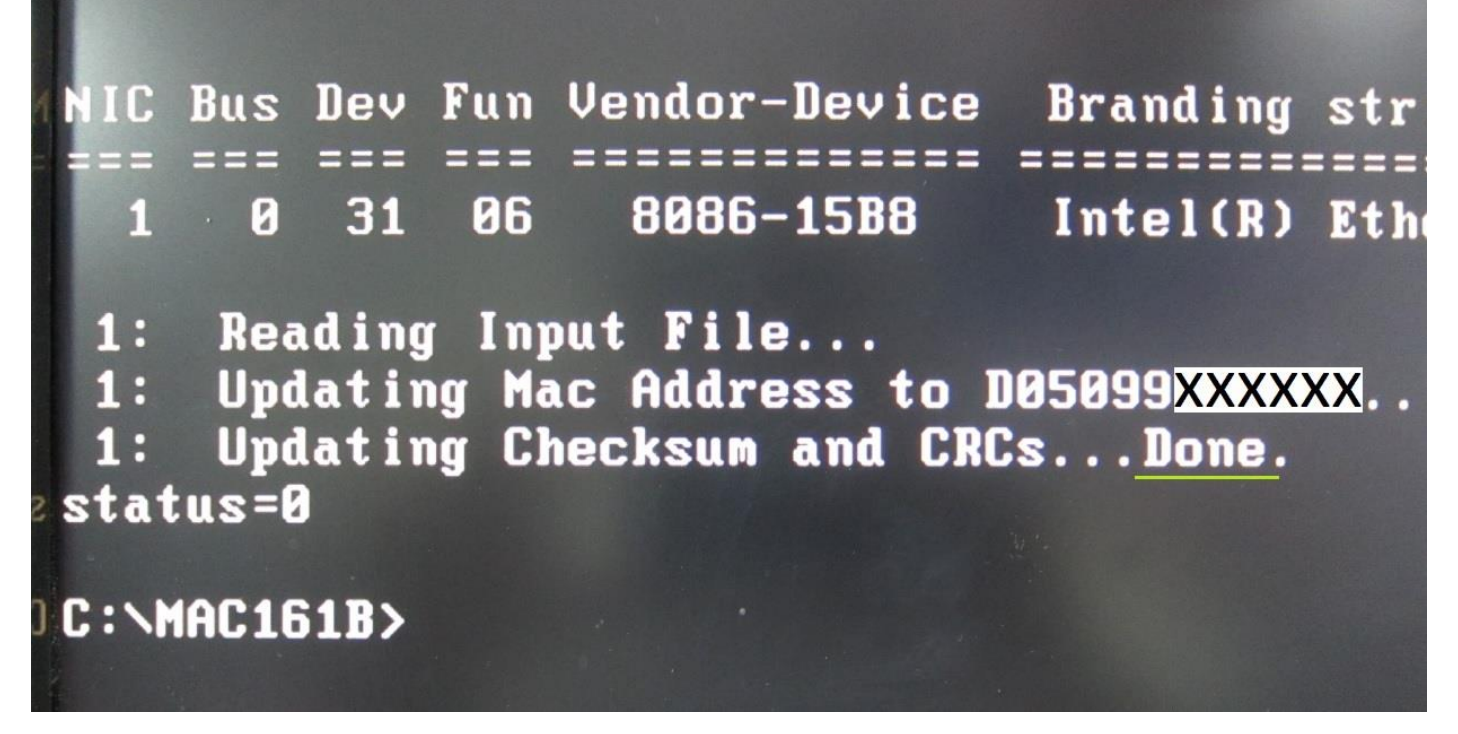

 When "Done" showing, the MAC address already been flash successfully. You can reboot the system into OS.